## Enigma LC用アンドロイドアプリインストール方法

どうかのテストに使用できます。

(TPS は TPS 設定を行っていない ENIGMA の 場合正しく表示されないことがあります)。

Enigma LC 用 アンドロイドアプリは従来の Enigma / Enigma Fireplus のアンドロイドアプリとインストール方 法が変更になっています。この説明書をよくお読みになりアプリをインストールしてください。

従来の ENIGMA/Enigma FirePlus は機種ごとの有料アプリをリリースしていましたが、Enigma LC 用アプリは従来 の ENIGMA/Enigma Fireplus とは異なり機種ごとのアプリはありません。まず Play ストアより Enimga LC アプ リ(無料)をインストール後、アプリ内で機種毎のバイクモデル(有料)を購入し機種選択をします。

1. Enigma LC アプリ(無料のインストール) C () www.dilts-japan.com/download.html ☆ ₹ : ホーム画面の Chome を開いて当社ダウンロードサイトへアクセスします。 http://www.dilts-japan.com/download.html nïgma Enigma のアイコンを押すと ENIGMA シリーズへジャンプします このアイコン ENIGMA シリーズで HONDA CROSS CUB 110 が表示されるよう を押す 下へスクロールさせます。 ↓下へスクロール ← Google Play Store HONDA CROSS CUB 110 から Play ストアの à, EAD-345 ED-345 リンクをタップします。 **IGMA** is added to **EC** 入手ボタンをタップして Enigma LC アプリ をインストールします。 CAD-365 ED-365 ED-365 ED-365 ED-365 Play ストアから検索して直接インストール することもできます。 Enigma LC その際必ず 「Enigma LC」であることを 500 III 確認してください。 2 Enigma LC インジェクションコントロールサブコン 運転状況 <sup>未接続</sup>-FREF TR 2. Enigma LC アプリの起動 >インストールが完了するとアプリー覧に 0 31 H Enigma LC のアイコンが表示されますので、 タップします。 オプション ボタン Enigma LC アプリが起動し、運転状況画面が S 表示されます。 このアイコン この時点では、FREE TRIAL 版となっており から起動 それぞれの機種専用になっていません。 その他 当社が発売しているすべての ボタン ENIMGA(Bluetooth版) 及び ENIGMA type-P. Enigma LC へ接続することができ、 タコメータと TPS のみ表示することが できますのでお使いの機種が通信可能か レブリミット

温度表示や開閉率表示、リミッターの設定、TPS 設定、燃料増量値の修正、加速ポンプ等の変更はできません。 Enigma FirePlus へは接続できません。

通信テストを行うにはオプションボタンより「ENIGMA へ接続」をタップして、表示された Enigma を選択します。

3. 各機種用バイクモデルの有料購入 Enimga LC 専用メニューのその他ボタンを タップして出てくる、「モデル選択」をタップ してください。 画面の一番下に「追加購入ボタン」をタップ すると購入可能なバイクモデルの一覧が 表示されます。 必要な機種(CROSS CUB 110)の行をタップして ください。 タップすると Play ストアと接続され、購入 金額等が表示されます。 間違って購入した場合払い戻し等は できませんので機種を間違えないように ご注意ください。

| *                   | <b>• • 1</b> 4:25 |                             | * 🗢 🕈 🖬 4:25 |
|---------------------|-------------------|-----------------------------|--------------|
|                     |                   |                             |              |
| モデル選択<br>FREE TRIAL | ~                 | モデル選択<br>FREE TRIAL         | ~            |
|                     |                   |                             |              |
|                     |                   | モデルデータ追加購入<br>CROSS CUB 110 |              |
| 追加購入ボタン             |                   |                             |              |
|                     |                   | 必要モデルを選択                    |              |
| モデルデー: 追加購入         |                   | モデルデータ追加購入                  |              |
|                     |                   |                             |              |

Play ストアの承認などが終了して正しく

購入すると、バイクモデルがモデル選択に表示され機種切り替えができるようになります。

アプリをアンインストールした場合や機種変更等を行ったときに、Google ID さえ同じであれば、再インストー ル時に購入済みのバイクモデルが自動的にモデル選択画面に表示され使用できるようになります。ただし増量や 加速ポンプのデータ等データを引き継ぐことはできませんので、Enigma LC を介してデータをやり取りしてくだ さい。アプリをアンインストールするとスマホ内部に保存したデータも消えてしまうのでご注意ください。

## 4. 機種の切り替え

購入した機種は画面上部に表示されるので、CROSS CUB 1110の行を選択して ください。機種切り替えの際、増量の画面に表示されているデータは機種ごと に保存され、切り替えで復元されますが、必ず機種切り替えの前には データ保存するようにしてください。また加速ポンプデータは機種を切り替えて も機種ごとに切り替わりません。 保存したデータはそれぞれの機種に変更するとその機種のみのデータが 一覧に表示されます。

機種切り替えを行うと、Enigma LCのすべての機能が使用可能となります。 機種切り替え後は選択した機種としか通信できません。

Enigma LCの機能につきましては、ENIGMAの取扱説明書が当社ホームページの ダウンロードにありますので、そちらをお読みください。

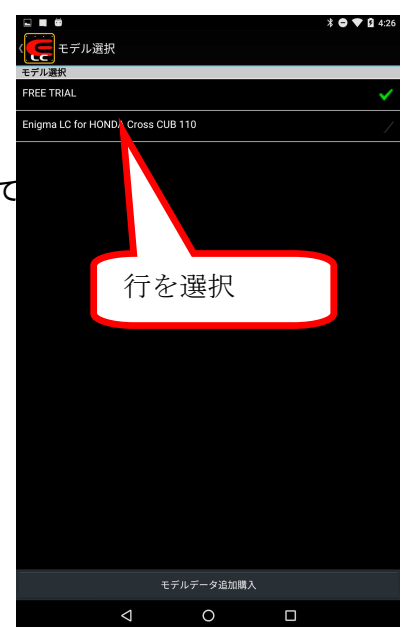